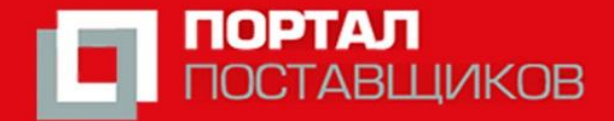

Торгово-промышленная палата Российской Федерации В интересах бизнеса, во благо России

### Упрощённая регистрация на Портале Поставщиков города Москвы

Ставрополь, 2019

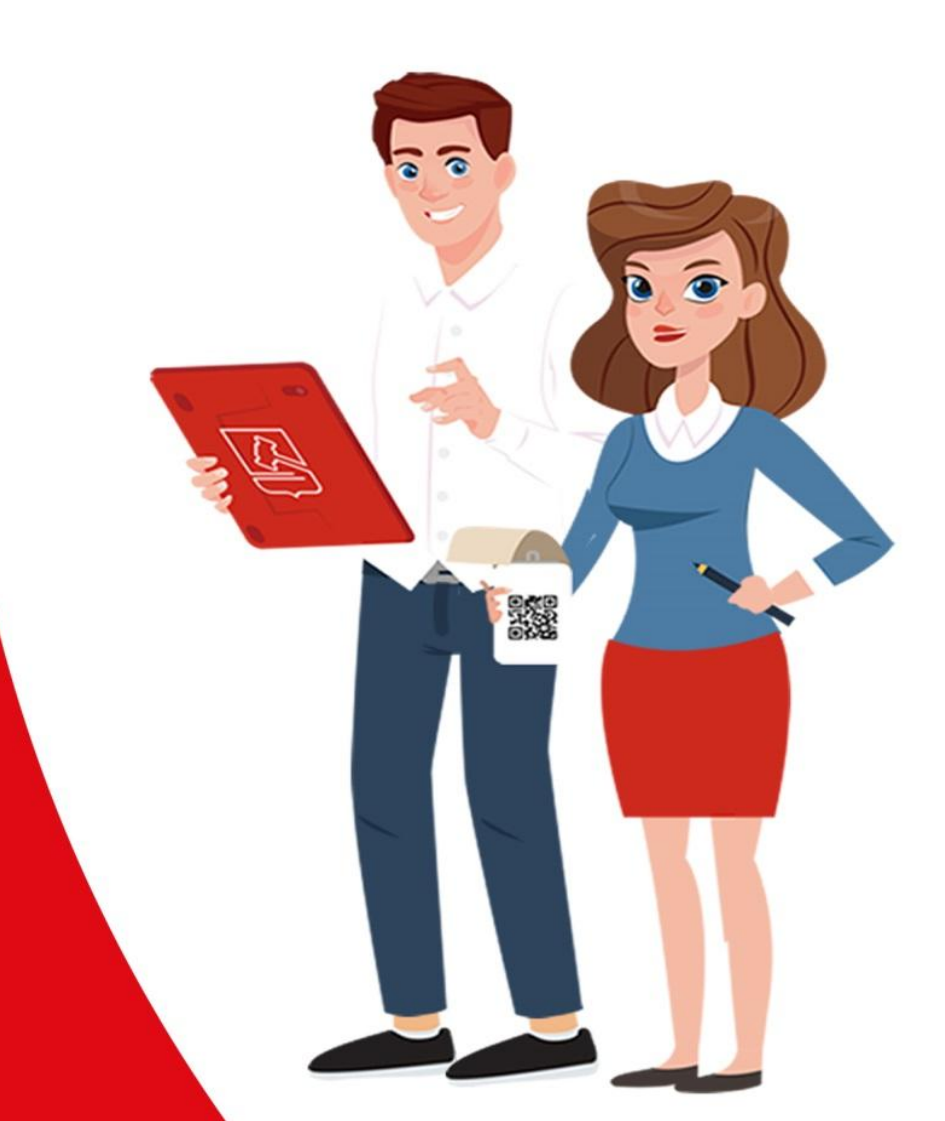

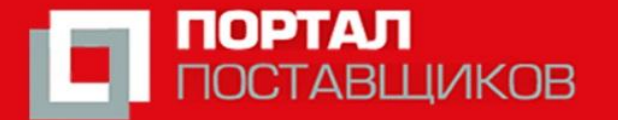

Торгово-промышленная палата Российской Федерации В интересах бизнеса, во благо России

टार्र

### 1. В Яндексе или Гугле набрать – Портал поставщиков

#### Перейти на сайт: zakupki.mos.ru

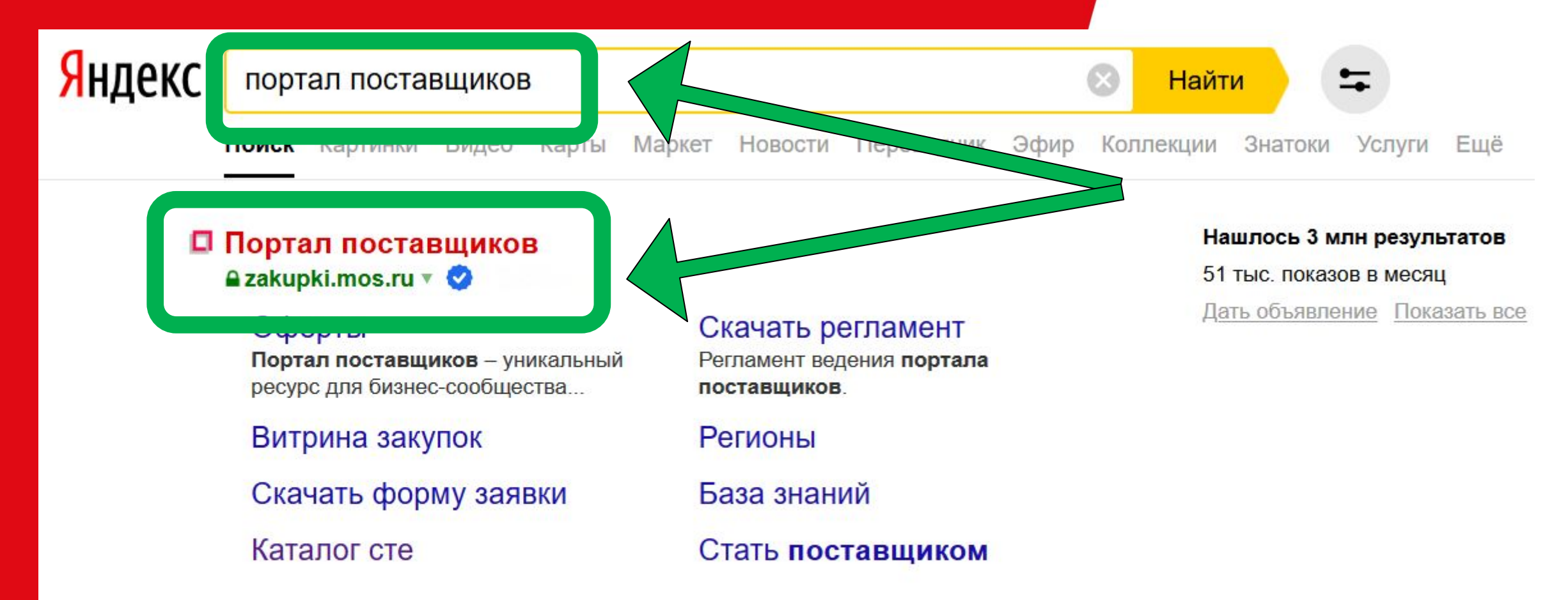

#### Портал поставщиков

#### loid.zakupki.mos.ru V

Портал поставщиков – уникальный ресурс для бизнес-сообщества – единая витрина всех закупок города Москвы и удобная площадка для совершения сделок физическими, юридическими лицами и государственными заказчиками. Читать ещё >

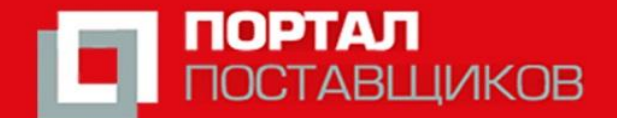

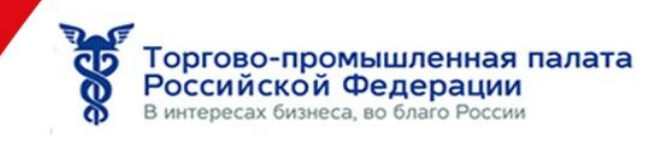

#### 2. Нажать – Стать поставщиком

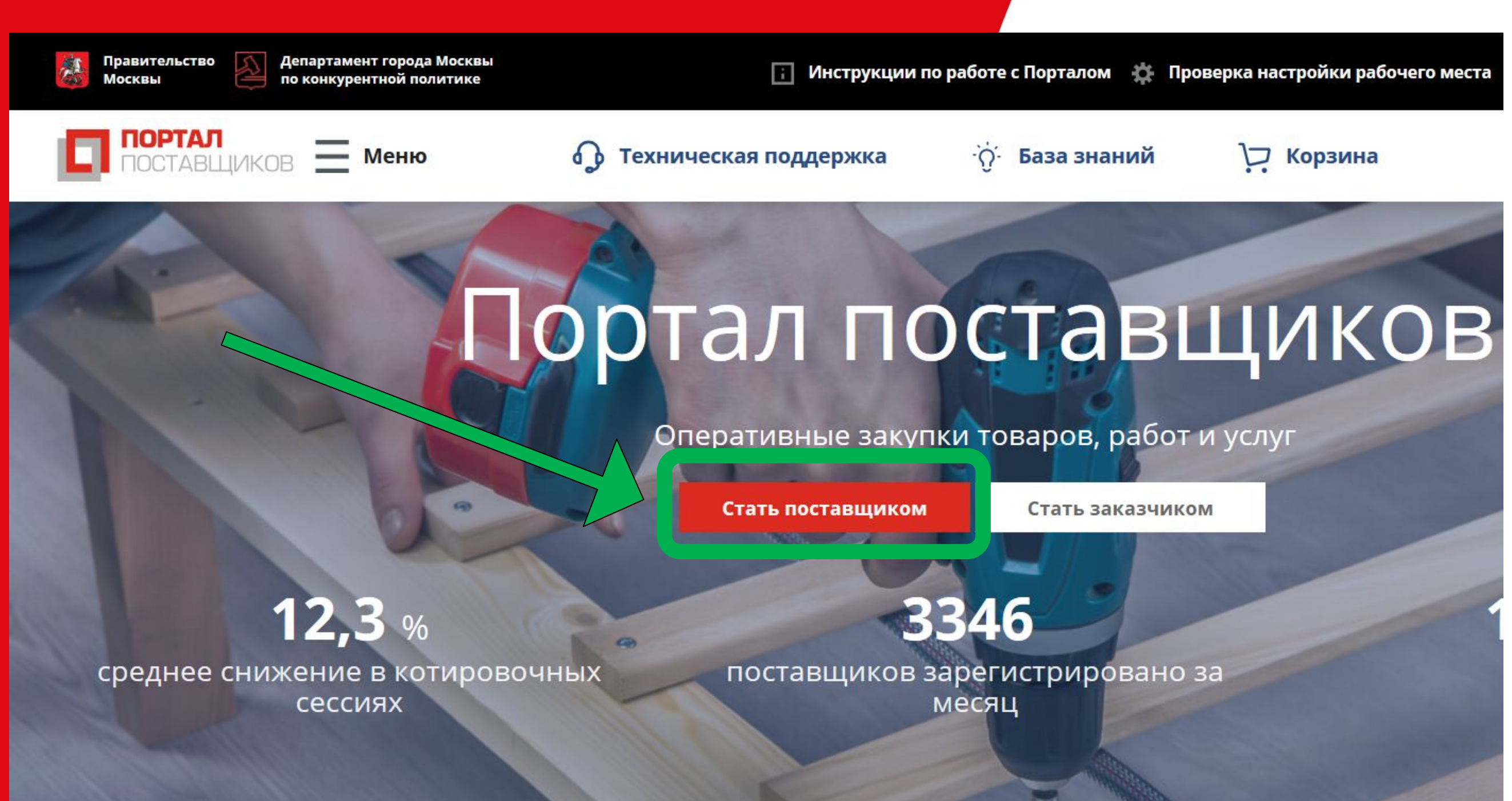

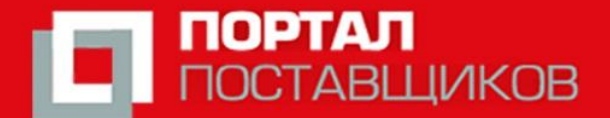

Торгово-промышленная палата Российской Федерации В интересах бизнеса, во благо России

#### 3. Нажать – Упрощенная регистрация

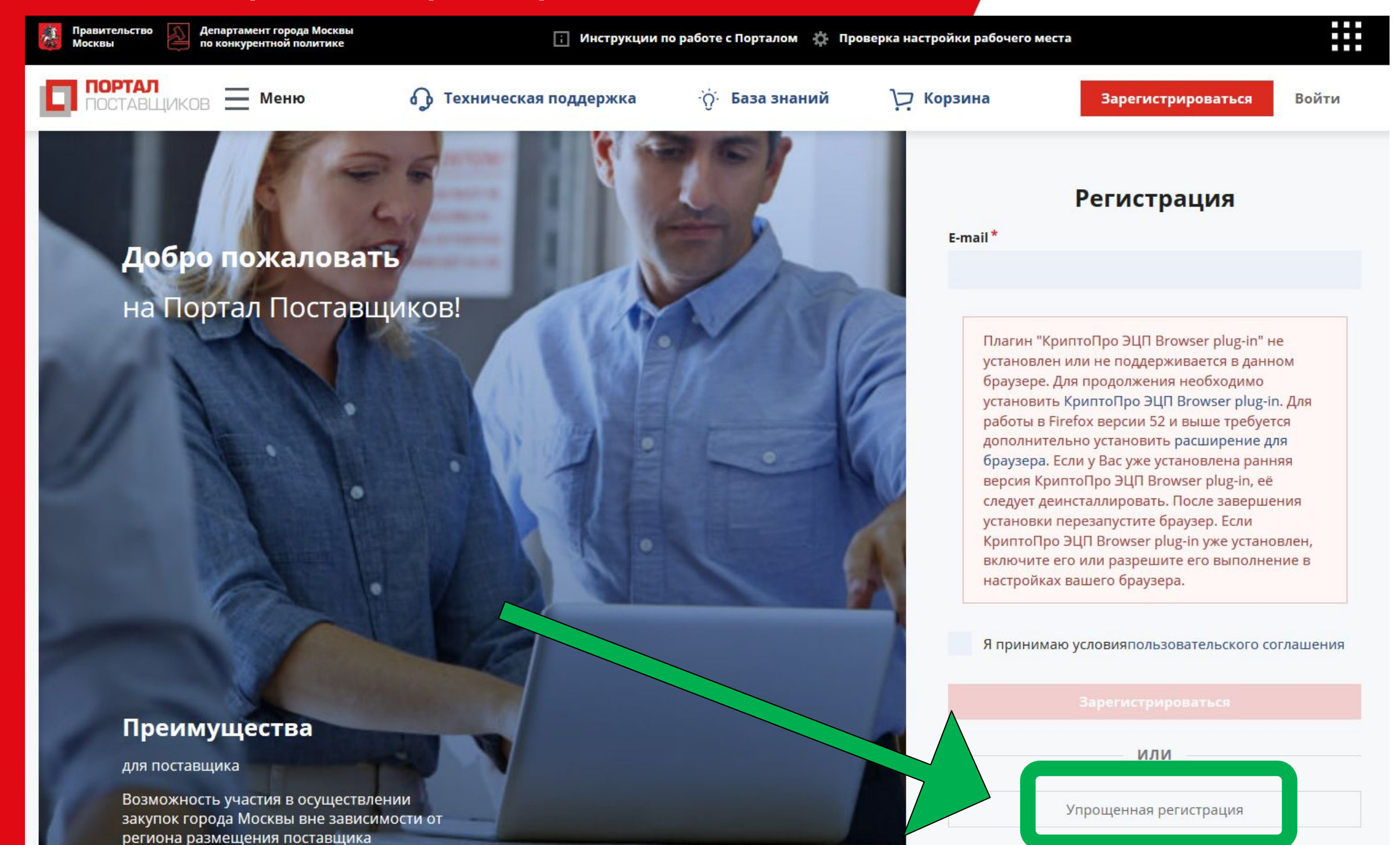

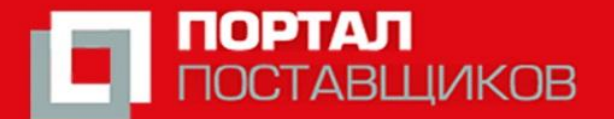

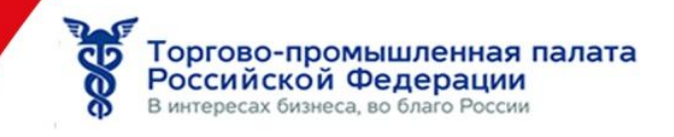

4. Выбрать тип организации (Юр. лицо или ИП), заполнить данные, принять условия, нажать - Зарегистрироваться

| Правительство Департамент города Москвы<br>Москвы по конкурентной политике | і Инструкции г          | о работе с Порталом   🏠 Провер | ока настройки рабочего мест                                                                | ra                                                                                                    |          |
|----------------------------------------------------------------------------|-------------------------|--------------------------------|--------------------------------------------------------------------------------------------|----------------------------------------------------------------------------------------------------|----------|
| ПОРТАЛ Меню                                                                | 🕢 Техническая поддержка | ·̈́̈́́́́́, База знаний         | У Корзина                                                                                  | Зарегистрироваться                                                                                                    | Войти    |
|                                                                            |                         |                                | Тип организации<br>Индивидуальн<br>Е-mail *<br>Ф.И.О. *<br>ИНН *<br>ОГРНИП *<br>Я приниман | Регистрация<br>и*<br>ный предприниматель<br>ный предприниматель<br>о условияпользовательского со<br>Зарегистрироваться<br>или | ллашения |
| закупок города Москвы вне зависи                                           | імости от               |                                |                                                                                            |                                                                                                    |          |

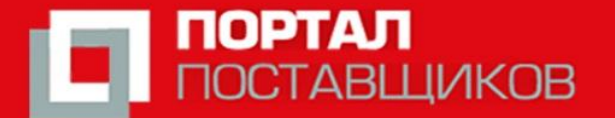

Торгово-промышленная палата Российской Федерации В интересах бизнеса, во благо России

Закрыть

5. На указанную вами электронную почту высланы: ссылка для подтверждения регистрации и временный пароль. Проверьте почту.

Регистрация

Регистрация успешно завершена!

На указанный e-mail в течение 10 минут будет отправлен временный пароль. Для завершения регистрации авторизуйтесь с помощью него, после чего Вам будет предложено заменить временный пароль на постоянный.

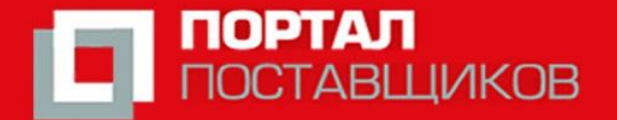

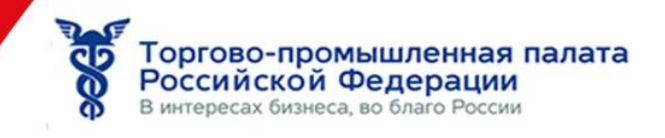

## 6. В письме: скопируйте временный пароль и нажмите на ссылку

Уважаемый пользователь!

Ваш логин: ваша@почта.ru Временный пароль: ваш\_временный\_пароль

Если Вы не запрашивали отправку пароля, просто проигнорируйте это письмо.

Чтобы завершить регистрацию, пройдите по ссылк : https://old.zakupki.mos.ru/#/users/me?sessionId=5cbb5874-c5c4-42d8-a0a4-839d8be43g23 Чтобы использовать все возможности на Портале

Поставщики могут настроить подписку на рассылку приглашений для участия в Котировочных сессиях в Уведомлениях.

ЩИКО

**ПOC** 

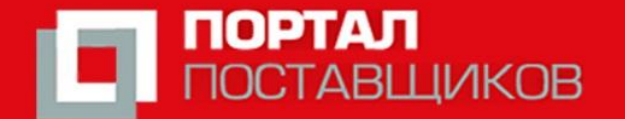

Перейдя по ссылке из письма:
Текущий пароль - временный пароль из письма (вставить),
Новый пароль и повтор пароля – обязательно установите

#### Смена временного пароля

Пожалуйста, поменяйте временный пароль на новый Отправить временный пароль повторно Текущий пароль Новый пароль Повтор нового пароля

Торгово-промышленная палата Российской Федерации в интересах бизнеса, во благо России

Сменить пароль

Отмена

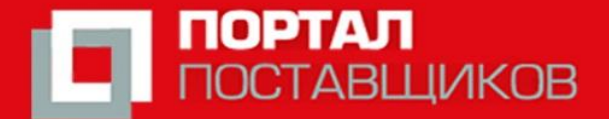

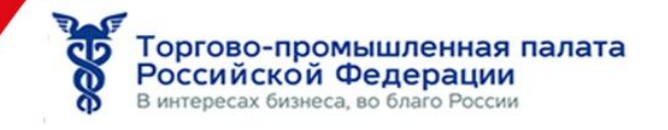

# 8. Сделайте скриншот личного кабинета и пришлите на почту tppskordi01@gmail.com для участия в Конкурсе

| Правительство Департ<br>Москвы По кон                                           | гамент города Москвы<br>курентной политике  | Инструкции по работе              | с Порталом 🄅 Проверка настрой             |
|---------------------------------------------------------------------------------|---------------------------------------------|-----------------------------------|-------------------------------------------|
|                                                                                 | Д <b>окументы</b> ∽                         | Оферты и СТЕ У Контракты          | Магазин ~ 👤 🏠                             |
| ПРОФИЛЬ ПОЛЬЗОВАТ                                                               | ЕЛЯ                                         |                                   |                                           |
| Сохранить                                                                       |                                             |                                   |                                           |
| Ф.И.О.<br>Полномочия<br>E-mail (логин)<br>Дорж                                  | Комиссарова Виолетта Иа<br>tpp@tppkaluga.ru | Состояние: "Акт<br>Зарегистрирова | гивен"<br>ан: 26.11.2019<br>менить пароль |
| Подразделение                                                                   |                                             | Прикрепить                        | ЭП Сменить E-mail                         |
| ПРИКРЕПЛЕННЫЕ ДОР<br>Изображение<br>О Добавить файл из разде<br>О Добавить файл | <b>КУМЕНТЫ</b><br>ела "Мои документы"       |                                   |                                           |